## BELGE TARAMA İŞLEMİ İÇİN PROGRAM KURULUM ADIMLARI

## 1. ÖĞRENCİ SİSTEMDEN TARANDIKTAN SONRA "BİLGİ DÜZENLEME"MENÜSÜ ALTINDA "Belge Tarama" Alt menüsüne tıklanır.

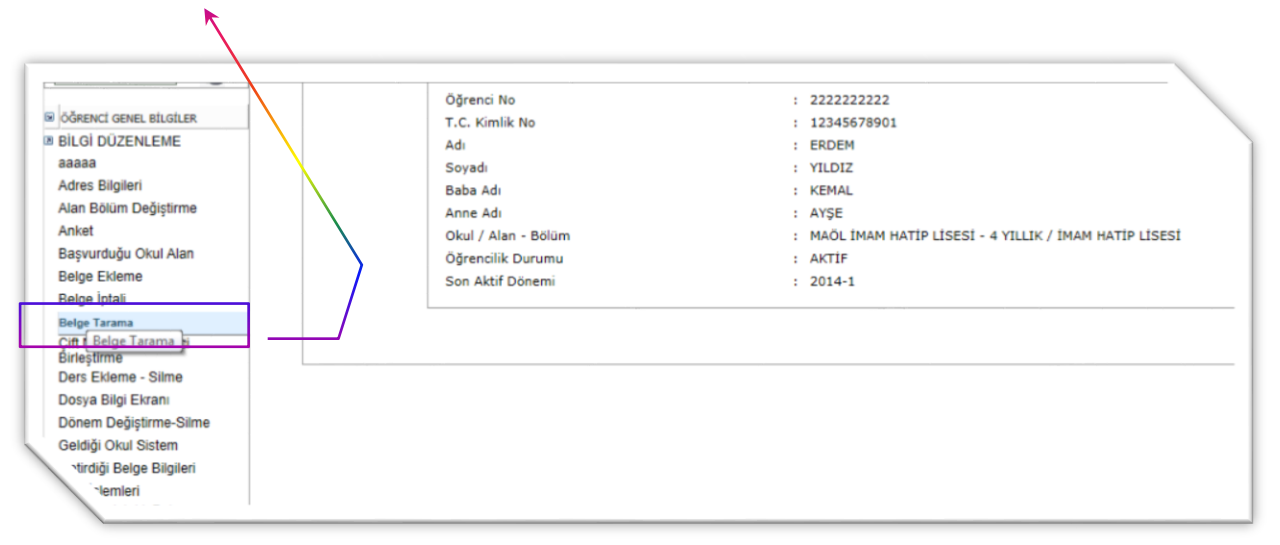

2. Program Kurulumu İle İlgili Uyarı Çıkacaktır. "Tamam" Tıklanır ve Açılan Uyarı Kapanır.

| Under         Trg://relients.air.           Drg:         Drami         Orsevin           Section         Orsevin         S&Elevine           Section         Arche Ogree         Listen description           Section         Arche Ogree         Listen description                                                                                                    | ndsgechrillöddildinge 60 P + B C X.) © MEB Agd Ögeden Lindi v X.<br>« Angle: Yander<br>Mef Egden Bakerdy :: Egden Takonspler Greet Matsridge: Agd Ögeden Lines :<br>ti re:<br>time Lises i | Constant and the second second |
|----------------------------------------------------------------------------------------------------|----------------------------------------------------------------------------------------------------|----------------------------------------------------------------------------------------------------|
| SLEARLER<br>General Class<br>General Class<br>Index Segment Arama<br>Index Segment Arama<br>Index Segment Arama<br>Index Segment Arama<br>Arama<br>Arama<br>Arama<br>Arama<br>Beige State<br>Beige State<br>Beige Sta | AREAC DELCE TRANMA ERRAN                                                                                                    | ACLEDHE                                                                                                    |
|                                                                                                    |                                                                                                    | • • • • 11-31                                                                                                    |

3. Sayfada "NOT: Tarayıcıdan belge yüklemesi yaparken gerekli olan kurulum dosyası için <u>tıklayınız.</u>" ı Seçilir.

K

| Mandex 2 http://aol                           | Aveb.aol.meb.gov.tr/A0L02048.aspx GO P + 22 C X G M&B. Açık Öğretim Lisesi v                   |                                          | 10                                                                                                    |
|-----------------------------------------------|------------------------------------------------------------------------------------------------|------------------------------------------|----------------------------------------------------------------------------------------------------|
| Dosya Düzen Görünüm Sıki                      | Kullanılarılar Araçlar Yardım                                                                  |                                          |                                                                                                    |
|                                               |                                                                                                | Milî Eğîlm Bakanlığı 👖 Eğîlm Teknolojile | i Genel Müdürlüğü 👔 Açık Öğrelim Lisesi 👔 Mesleki Açık Öğrelim Lisesi 👔 B                                                                                                    |
|                                               |                                                                                                |                                          | 📩 Ana szyła                                                                                                    |
|                                               |                                                                                                |                                          | 0.0.                                                                                                    |
| Açık Ogreti<br>Mesleki Arı                    | Im Lisesi ve<br>uk Öğratim Lisesi                                                              |                                          | 001                                                                                                    |
| tays by theme and the second state            | in ogretin ester                                                                               |                                          | une terra terra                                                                                                    |
|                                               |                                                                                                |                                          | 9                                                                                                    |
| ELEMI ED                                      | OCDENCI DELCE TADAMA EXDANI                                                                    |                                          | 40102012                                                                                                    |
| gleniek                                       | CONENCI DELGE LANARA ENNANI                                                                    |                                          | AUL02040                                                                                                    |
| Cover Cord                                    |                                                                                                |                                          |                                                                                                    |
|                                               | Öhrenci Genel Biloileri                                                                        | 1                                        |                                                                                                    |
| Ogresci Anama                                 | Óðrend No : 222222222                                                                          |                                          |                                                                                                    |
| Hızlı Öğrenci Arama                           | Adı : ERDEM                                                                                    | Soyadı                                   | : YILDIZ                                                                                                    |
|                                               | Okul / Alan - Bölüm : MAÖL İMAM HATİP LİSESİ - 4 YILLIK                                        | INAN HATIP LISESI                        |                                                                                                    |
|                                               | Óğrencilk Durumu : AKTİF                                                                       |                                          |                                                                                                    |
| OGHENCI GENEL BILGILER                        | Dates Bitelleri                                                                                |                                          |                                                                                                    |
| RELISE DUZENLEME                              | nulla nullaga                                                                                  |                                          |                                                                                                    |
| Adres Biglieri                                | Beloe Tipi                                                                                     | Dosvadan Belge Seciniz                   | Gózet                                                                                                    |
| Alan Bölüm Değistirme                         | Belge Sayfa No - Yüklenme Tarihi                                                               |                                          |                                                                                                    |
| Anket                                         |                                                                                                |                                          | A Martin Contraction of the Contraction of the Cont |
| Başvurduğu Okal Alan                          | NOT - Transition below of Manual and the small size has been been been been been been been bee |                                          | Kayoe                                                                                                    |
| Belge Eklerne                                 | NOT : Larayicidan belge yüklemesi yaparken gerekil olan kunsum posyası için <u>belyerc.</u>    |                                          |                                                                                                    |
| Belge iptali                                  |                                                                                                |                                          |                                                                                                    |
| Beige Tarama                                  |                                                                                                |                                          |                                                                                                    |
| Çift Numaralı Oğrenci<br>Birlestirme          |                                                                                                |                                          |                                                                                                    |
| Ders Eklerne - Silme                          |                                                                                                |                                          |                                                                                                    |
| Dosya Bilgi Ekrani                            |                                                                                                |                                          |                                                                                                    |
| Dönem Değiştirme-Silme                        |                                                                                                |                                          |                                                                                                    |
| Geldigi Okul Sistem                           |                                                                                                |                                          |                                                                                                    |
| Getrogi Bege Bighen                           |                                                                                                |                                          |                                                                                                    |
| Kalfalik Ustalik Belge                        |                                                                                                |                                          |                                                                                                    |
| (Muafiyet)                                    |                                                                                                |                                          |                                                                                                    |
| Kimik Bigien                                  |                                                                                                |                                          |                                                                                                    |
| Kimik Bilgieri (Yabanci                       |                                                                                                |                                          |                                                                                                    |
| Uyruklu)                                      |                                                                                                |                                          |                                                                                                    |
| Kimik ve Bandrol Bilgileri<br>Kitas Bilgileri |                                                                                                |                                          |                                                                                                    |
| Kunum Örnenci Aktiflestirme                   |                                                                                                |                                          |                                                                                                    |
| Lise Mezunu Mezunivet Alanı                   |                                                                                                |                                          |                                                                                                    |
| • Ortalamasi Giriş                            |                                                                                                |                                          |                                                                                                    |
| -vet iptali                                   |                                                                                                |                                          |                                                                                                    |
| Exieme                                        |                                                                                                |                                          |                                                                                                    |
|                                               |                                                                                                |                                          |                                                                                                    |
|                                               |                                                                                                |                                          |                                                                                                    |
| "chemdow                                      | inload/setup.rar                                                                               | 11                                       |                                                                                                    |
|                                               |                                                                                                |                                          | 11-27                                                                                                    |
|                                               |                                                                                                |                                          |                                                                                                    |
|                                               |                                                                                                |                                          |                                                                                                    |

4. "setup.rar" Dosyasını Açmak İçin Gelen Uyarıda "Aç" Seçeneğine tıklanır.

| Vandez Megarifusikali<br>Dega Dizam Genisiam Sak Kala<br>Dega Dizam Genisiam Sak Kala<br>Mesileki Apik Ogreetim I<br>Mesileki Apik O | sain <del>mäsgentriKOJUSHEaspo<br/>olon (J ~ E C X<br/>Usesi ve<br/>Girelim Lisesi</del>        | Meil Eighen Galartig T Eighen Transsagker Grent Tradsungs Agek Ogeness Lawer Transsad, og A Ogeness Lawer Transsad, og A Ogeness |          |
|----------------------------------------------------------------------------------------------------|-------------------------------------------------------------------------------------------------|----------------------------------------------------------------------------------------------------|----------|
| SLEMLER                                                                                                    | ÖĞRENCİ BELGE TARAMA EKRANI                                                                     |                                                                                                    | AOL02048 |
| Gilvenii Çikş                                                                                                    |                                                                                                 |                                                                                                    |          |
| -                                                                                                    | All second diversed Billio Head                                                                 |                                                                                                    |          |
| Óğrenci Atuma                                                                                                    | Öğrenci No : 222222222                                                                          |                                                                                                    |          |
| Hızlı Öğrenci Arama                                                                                                    | Adı : ERDEM                                                                                     | Soyadi : YILDIZ                                                                                                    |          |
|                                                                                                    | Okul / Alan - Bölüm : MAÖL IMAM HATIP LISESI - 4 YILLIK / IMAM HATIP LISESI                     |                                                                                                    |          |
| ÖĞRENCİ GENEL BİLGİLER                                                                                                    | ogrenoik ourumu : AKTIP                                                                         |                                                                                                    |          |
| BÉLGÉ DÜZENLEME                                                                                                    | Beige Bilgileri                                                                                 |                                                                                                    |          |
| aasaa<br>Adres Ränileri                                                                                                    | Beloe Tiol                                                                                      | Doxyadan Beige Section                                                                                                    |          |
| Alan Bölüm Değiştirme                                                                                                    | Belge Sayfa No - Yüklenme Tarihi :                                                              |                                                                                                    |          |
| Anket                                                                                                    |                                                                                                 | Kaydet                                                                                                    |          |
| Bapvurduğu Okul Alan<br>Belce Ekleme                                                                                                 | NOT : Tarayıcıdan belge yüklemesi yaparken gerekli olan kurulum dosyası için titlarmız.         |                                                                                                    |          |
| Belge iptali                                                                                                    |                                                                                                 |                                                                                                    |          |
| Beige Tarama                                                                                                    |                                                                                                 |                                                                                                    |          |
| Birleştirme                                                                                                    |                                                                                                 |                                                                                                    |          |
| Ders Eklerne - Skime<br>Dotya Bilgi Ekrani                                                                                           |                                                                                                 |                                                                                                    |          |
| Dönem Değiştirme-Silme                                                                                                    |                                                                                                 |                                                                                                    |          |
| Geldiği Okul Sistem<br>Catistizi Dalaş Distinci                                                                                      |                                                                                                 |                                                                                                    |          |
| lade İslemleri                                                                                                    |                                                                                                 |                                                                                                    |          |
| Kalfalik Ustalik Belge<br>(Muafvat)                                                                                                  |                                                                                                 |                                                                                                    |          |
| Kimili: Bilgileri                                                                                                    |                                                                                                 |                                                                                                    |          |
| Kimik Bilgieri Güncelleme<br>Kimik Bilgieri (Vabasci                                                                                 |                                                                                                 |                                                                                                    |          |
| Uyruklu)                                                                                                    |                                                                                                 |                                                                                                    |          |
| Kimik ve sandroi Bilgileri<br>Kitap Bilgileri                                                                                        |                                                                                                 |                                                                                                    |          |
| Kurum Öğrenci Aktifleştirme                                                                                                    |                                                                                                 |                                                                                                    |          |
| Lise Mezunu Mezuniyet Aları                                                                                                    |                                                                                                 |                                                                                                    |          |
| viet intali                                                                                                    |                                                                                                 |                                                                                                    |          |
| Exieme                                                                                                    |                                                                                                 |                                                                                                    |          |
|                                                                                                    |                                                                                                 |                                                                                                    |          |
| 19 (AOL-                                                                                                    | www.aol.meb.cov.tr etii alarından setus.zar(5.08 MB) doyaşını avvak va da kastativak isticor mu | turne? Ac Bedet V lictal X                                                                                                    |          |
|                                                                                                    |                                                                                                 |                                                                                                    |          |
| W                                                                                                    | Pa X5 00 👩 🏠                                                                                    |                                                                                                    | 11:32    |
|                                                                                                    |                                                                                                 |                                                                                                    |          |

5. Açılan "setup.rar" Dosyasının İçerisinde Bulunan "setup.exe" Dosyası Çalıştırılır.

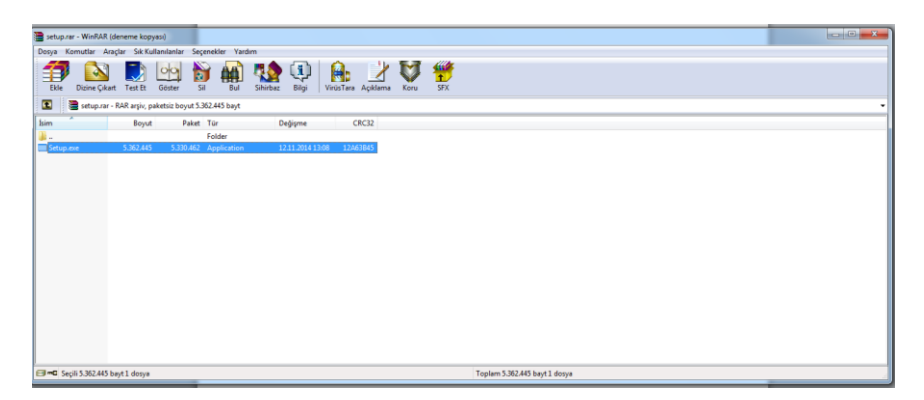

6. Kurulum "Accept" Butonuna Basarak Başlatılır.

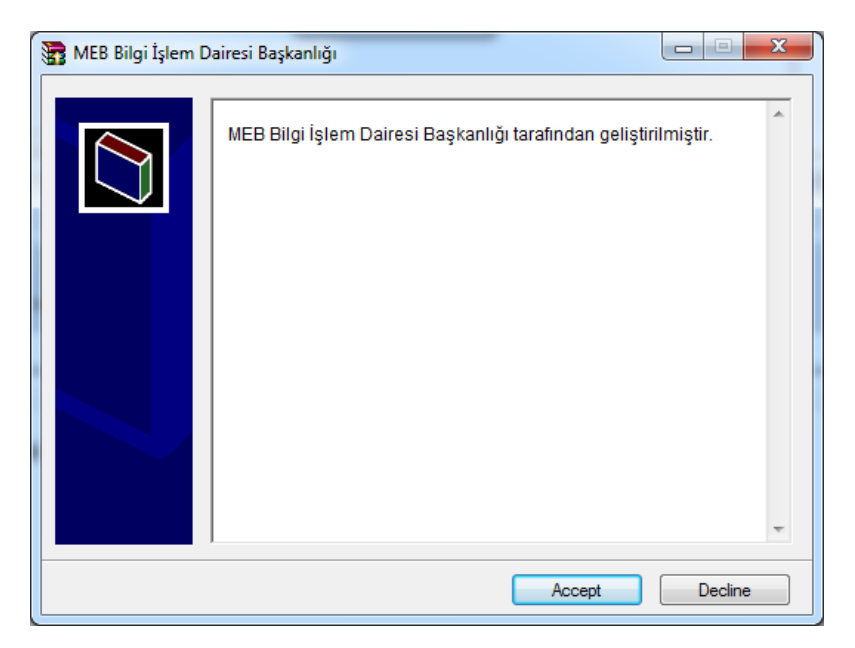

7. Kurulumun Yapılacağı Klasör Otomatik Olarak Gelecektir. Burada Bir Değişiklik Yapılmaz ve "Install" Butonuna Basarak Devam Edilir.

| 🚼 MEB Bilgi İşlem I | Dairesi Başkanlığı                                              |
|---------------------|-----------------------------------------------------------------|
|                     | MEB Bilgi İşlem Dairesi Başkanlığı tarafından geliştirilmiştir. |
|                     | Destination folder C:\Windows ▼ Browse Installation progress    |
|                     | Install Cancel                                                  |

8. Bilgisayarım Ana Klasörü içerisinde C:\Windows(Windowsun kurulu olduğu dizin) Klasöründe "Kur" Dosyası Bulunur ve Üzerinde Mouse Sağ Tuşa Basılır.

| Bilgisayar                                    | ► EXPER (C:) ► Windows ►                                          |                   | ▼ * <del>7</del>     | Ara: Windows | Q |
|-----------------------------------------------|-------------------------------------------------------------------|-------------------|----------------------|--------------|---|
| <u>D</u> osya Dü <u>z</u> en Gö <u>r</u> ünüm | n <u>A</u> raçlar <u>Y</u> ardım                                  |                   |                      |              |   |
| Düzenle 🔻 📑 Aç                                | Yazdır Yaz Uyumluluk dosyaları                                    | Yeni klasör       |                      |              |   |
| 🔆 Sık Kullanılanlar 💧                         | Ad                                                                | Değiştirme tarihi | Tür                  | Boyut        | - |
| 📜 Karşıdan Yüklem                             | DtcInstall                                                        | 17.01.2014 17:18  | Metin Belgesi        | 2 KB         |   |
| 🧮 Masaüstü                                    | 🥽 explorer                                                        | 31.10.2009 07:45  | Uygulama             | 2.553 KB     |   |
| 🖳 Son Yerler                                  | 📧 fveupdate                                                       | 14.07.2009 04:14  | Uygulama             | 14 KB        |   |
| =                                             | 🕜 HelpPane                                                        | 14.07.2009 04:14  | Uygulama             | 486 KB       |   |
| 📃 Masaüstü                                    | 😰 hh                                                              | 14.07.2009 04:14  | Uygulama             | 15 KB        |   |
| 🥽 Kitaplıklar                                 | 📄 IE9_main                                                        | 22.01.2014 16:58  | Metin Belgesi        | 8 KB         |   |
| Belgeler                                      | 🕼 kur                                                             | 12.11.2014 12:16  | Windows Toplu İş     | 1 KB         |   |
| 🌙 Müzik                                       | 🔄 M-AOL                                                           | 12.11.2014 12:13  | Güvenlik Sertifikası | 1 KB         |   |
| 📔 Resimler                                    | MEMORY.DMP                                                        | 17.03.2014 12:19  | DMP Dosyası          | 207.229 KB   |   |
| 📑 Video                                       | 📄 mib.bin                                                         | 14.07.2009 01:58  | BIN Dosyası          | 43 KB        |   |
| 🚺 Mikail ATASEVER                             | 🗊 msdfmap                                                         | 11.06.2009 00:19  | Yapılandırma ayar    | 2 KB         |   |
| 🖳 Bilgisayar                                  | 🧾 notepad                                                         | 14.07.2009 04:14  | Uygulama             | 176 KB       |   |
| 🗣 Ağ                                          | 🗿 Okey+                                                           | 11.04.2014 17:39  | Yapılandırma ayar    | 1 KB         |   |
| 📴 Denetim Masası                              | PFRO PFRO                                                         | 21.05.2014 16:57  | Metin Belgesi        | 33 KB        |   |
| 🦉 Geri Dönüşüm Kı                             | Professional                                                      | 11.06.2009 00:14  | XML Belgesi          | 53 KB        | = |
| ) 2013-2014 MEZU                              | 🃸 regedit                                                         | 14.07.2009 04:14  | Uygulama             | 389 KB       |   |
| 퉬 2014 HİZMETİÇİ I                            | 🔊 setup                                                           | 12.11.2014 13:02  | Kayıt Girdileri      | 1 KB         |   |
| 2014 MAOL DERS                                | 📄 setupact                                                        | 24.11.2014 09:21  | Metin Belgesi        | 76 KB        |   |
| 🍌 2014-2015 1. DÖM                            | 📄 setuperr                                                        | 14.07.2009 07:39  | Metin Belgesi        | 0 KB         |   |
| 🍌 2014-2015 HAZIR                             | i Starter                                                         | 11.06.2009 00:14  | XML Belgesi          | 48 KB        |   |
| 🍶 ahmet ödev 📼                                | 🗊 system                                                          | 11.06.2009 00:46  | Yapılandırma ayar    | 1 KB         |   |
| Windows Toplu                                 | Değiştirme tarihi: 12.11.2014 12:16<br>İş Dosyası Boyut: 495 bayt | Oluşturma tarihi: | 24.11.2014 11:34     |              |   |

## 9. Sağ Tuş Menüsünden "Yönetici Olarak Çalıştır" Seçeneği Tıklanır.

|          | - • ×                                    |
|----------|------------------------------------------|
|          | g Bul =<br>Değiştir<br>Seç =<br>üzenleme |
| <image/> | 125                                      |

## 10.Program Kurulum Aşamasına Gelmiştir. "Next" Butonuna Basarak Kuruluma Devam Edilir.

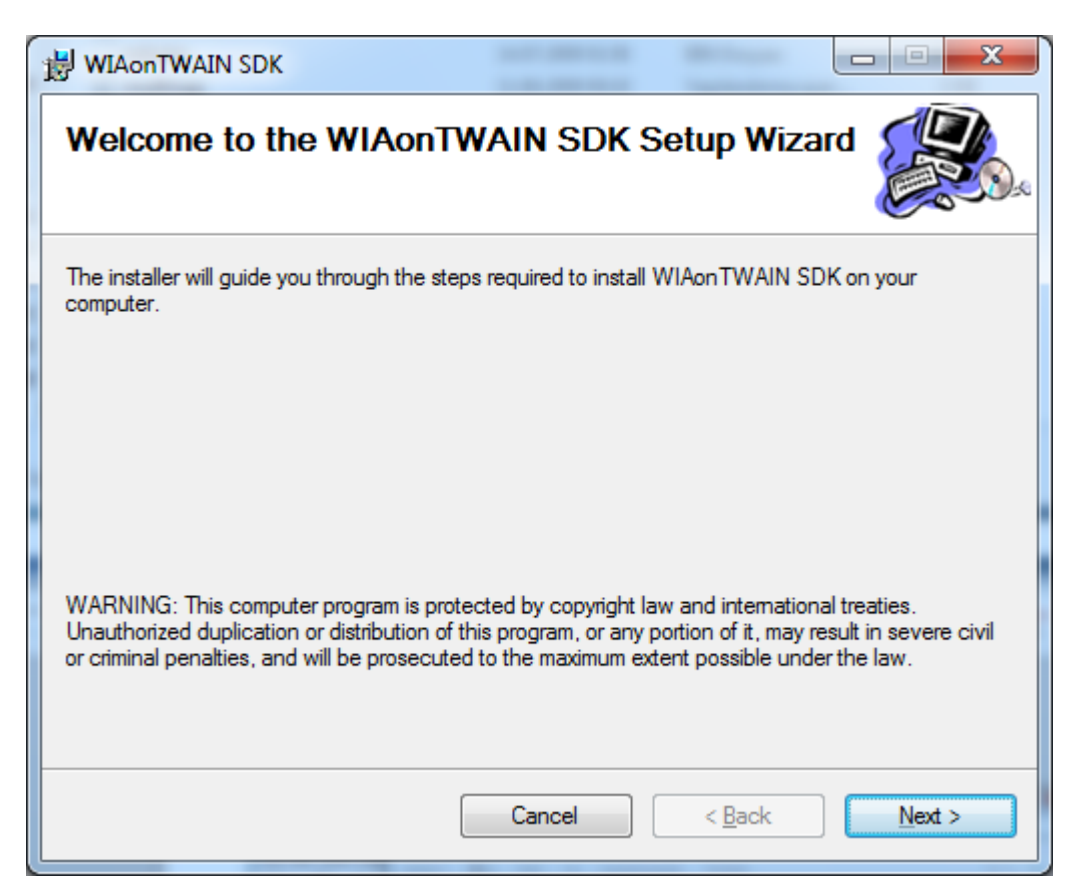

11.Kurulumun Son Aşamasında Windows Güvenlik Uyarısı Çıkacaktır. "Bu sürücü yazılımını yine de yükle" Seçeneği Tıklanır.

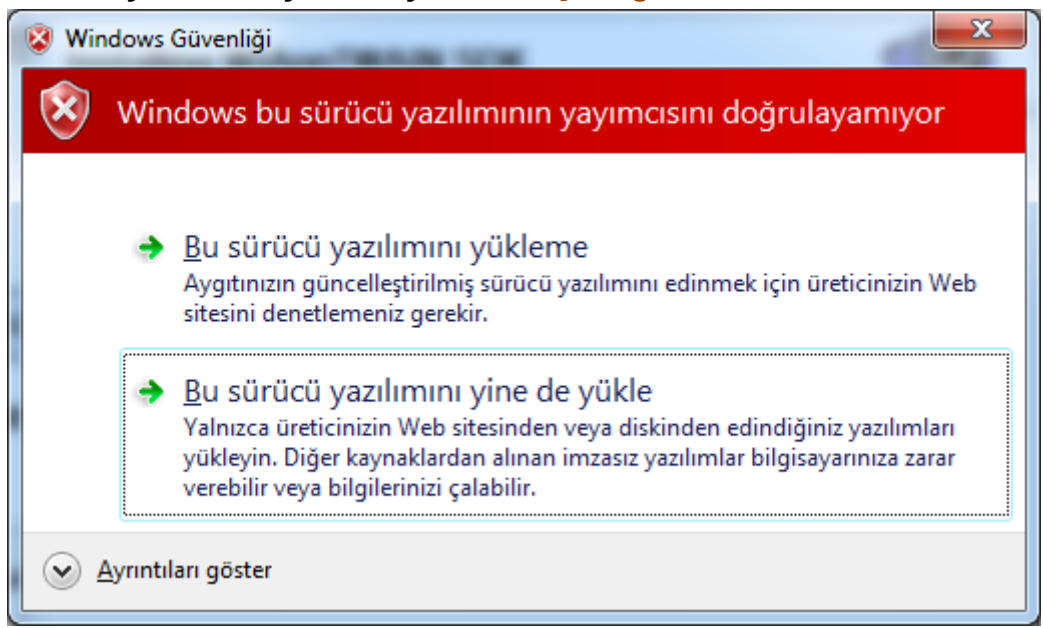

12.Kurulumun Son Aşamasında "Close" Butonu Tıklanarak Program Kurulumu Tamamlanır.

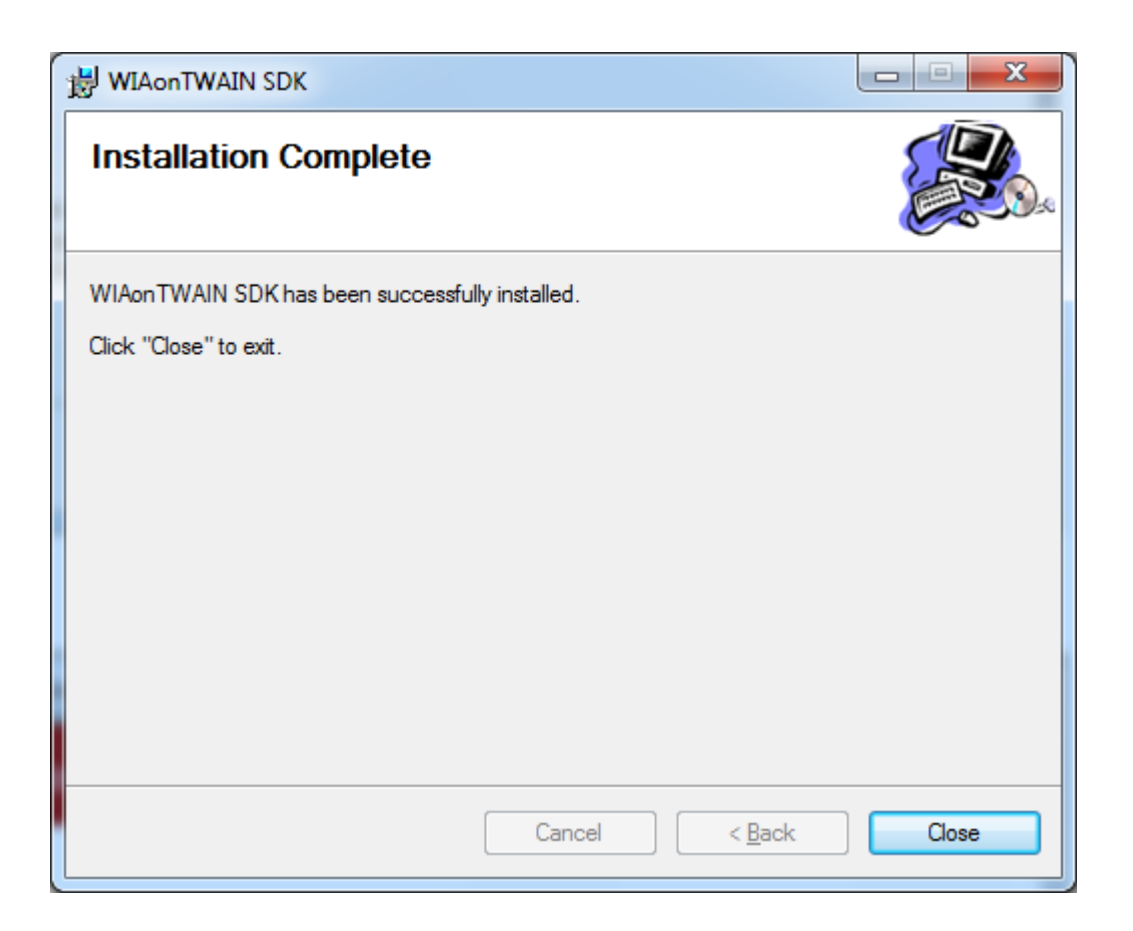

*Not:* Windows xp ve alt sürümlerde manuel kurulum şarttır. Sisteminiz XP ve alt sürüm ise Bilişim Teknolojileri Öğretmeninden yardım alınız.